## Micro-ordinateurs, informations, idées, trucs et astuces

# Utiliser Dragon Naturally speaking

Auteur : François CHAUSSON

Date : **1er juillet 2011** Référence : **utiliser Dragon.doc** 

## Préambule

Voici quelques informations utiles réunies ici initialement pour un usage personnel en espérant qu'elles puissent aider d'autres utilisateurs de micro-informatique.

Ces informations sont présentées sans démarche pédagogique ; si un niveau de détail était nécessaire sur un sujet particulier, ne pas hésiter à me demander.

## Ce document

Il fait partie de l'ensemble documentaire *Micro-ordinateurs, informations, idées, trucs et astuces* qui couvre ces sujets :

- 1. La micro-informatique, en 2 tomes
- 2. L'Internet, en 2 tomes

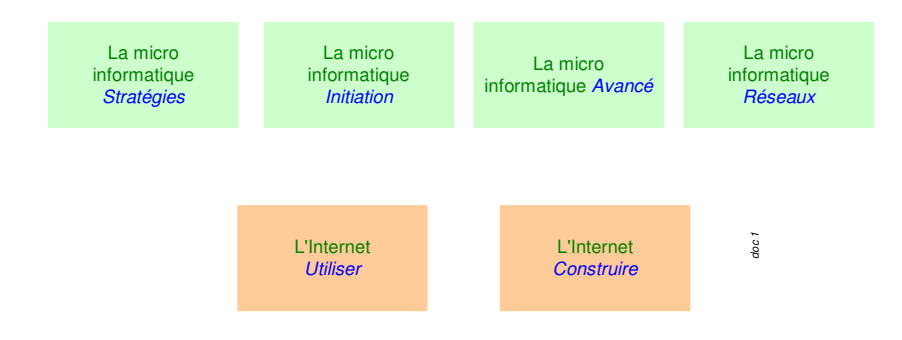

- 3. Des Trucs HTML et Javascript
- 4. Des notices d'utilisation de divers logiciels<sup>1</sup>

Tout commentaire à propos de ce document pourrait être adressé à : <u>pcinfosmicro@francois.chausson.name</u>

Ce document est régulièrement mis à jour sur : <u>http://fcfamille.free.fr/</u><sup>2</sup>

Ce document est protégé par un Copyright ; sa propriété n'est pas transmissible et son utilisation autre que la lecture simple doit être précédée d'un accord explicite de son auteur.

<sup>&</sup>lt;sup>1</sup> ZoneAlarm, AVG, ...

<sup>&</sup>lt;sup>2</sup> Site à accès contrôlé

#### <u>Table des matières</u>

| PREAMBULE                                                           | 3       |
|---------------------------------------------------------------------|---------|
| Ce document                                                         | 3       |
| NRAGON                                                              | 6       |
| Le besoin                                                           | 6       |
| Une demo Dragon                                                     | 6       |
| INSTALLATION                                                        | 7       |
| Démarche                                                            | 7       |
| Q&A                                                                 | 9       |
| Droits                                                              | 10      |
| Pré-requis                                                          | 10      |
| Le PC                                                               | 10      |
| Le matériel                                                         | 11      |
| La voix                                                             | 11      |
| Usages multiples                                                    | 11      |
| Sujets d'installation                                               | 12      |
| Unable to locate network location. 'C:\Program Files\Mic            | :rosoft |
| Office \Office'                                                     | 12      |
| UTILISATION                                                         | 13      |
| Créer un Profil utilisateur                                         | 13      |
| Le démarrage                                                        | 15      |
| Pour commencer                                                      | 16      |
| Pour arrêter                                                        | 16      |
| Les dialogues                                                       | 16      |
| Lancer un programme présent sur le Bureau                           | 16      |
| Charger la page précédente                                          | 17      |
| Charger la page suivante                                            | 17      |
| Aller au champ Adresse du navigateur                                | 17      |
| Aller à l'adresse qui se trouve dans le champ Adresse du navigateur | 17      |
| Actualiser la page du navigateur                                    | 17      |
| Suivre un lien                                                      | 17      |
| Sélectionner                                                        | 18      |
| Agir                                                                | 18      |
| Des trucs                                                           | 18      |
| La barre d'action Dragon                                            | 19      |
| L'allumage du microphone                                            | 19      |

| L'indication du volume                                  | 19                |
|---------------------------------------------------------|-------------------|
| La documentation                                        | 19                |
| Le didacticiel                                          | 19                |
| Le User's guide                                         | 19                |
| L'Administrator guide                                   | 20                |
| ANNEXES                                                 | 22                |
| Problèmes d'installation                                | 22                |
| Incident Unable to locate network location. 'C:\Program | n Files\Microsoft |
| Office \Office'                                         | 22                |
| La puissance du PC utilise                              | 23                |

## Dragon

Dragon Naturally Speaking est un logiciel de reconnaissance vocale.

## Le besoin

La reconnaissance vocale est une technique informatique qui permet d'analyser un mot ou une phrase captée au moyen d'un microphone pour la transcrire sous la forme d'un texte exploitable.

## Une demo Dragon

- <u>http://www.nuance.com/naturallyspeaking/products/additional/feature-</u> <u>demos.asp</u>
- Feature demos
- Searching the Web

## Installation

## Démarche

• Choisir la version nécessaire depuis :

http://shop.nuance.fr/store/nuanceeu/fr\_FR/Content/pbPage.landing\_fr/Curre

#### <u>ncy.EUR</u>

- Télécharger le logiciel en en acquittant le prix
- Installer le logiciel en suivant la procédure proposée

| 👪 Enregistrer sous | Nuance Download Manager                                                                                                    | X                                                 |
|--------------------|----------------------------------------------------------------------------------------------------|---------------------------------------------------|
|                    | Nuance Download Manager va télécharger Dragon NaturallySpeaking<br>sur votre ordinateur.<br>Cliquez sur le bouton de commande Fichier pour changer<br>l'emplacement où le fichier doit être enregistré sur votre ordinateur,<br>ou sur Suivant pour continuer. |                                                   |
|                    | Enregistrer sous<br>Bureau\Dragon NaturallySpeaking\E<br>Espace libre sur l'unité :<br>Espace requis sur l'unité :                                                                                                    | M-K41F-15032.exe Fichier<br>12481.0MB<br>2222.0MB |
|                    | 🕥 Sui                                                                                                    | vant 🔀 Annuler                                    |

| 27% - Dragon NaturallySpeaking Nuance Download Manager |                |
|--------------------------------------------------------|----------------|
|                                                        | Téléchargement |
| Téléchargement du fichier                              |                |
| Fichier : Dragon NaturallySpeaking                     |                |
| Durée : 1:04:54 restant à 423.1Ko/s                    |                |
| Progression: 612.92MB / 2222.01MB (27%)                |                |
|                                                        |                |
| Options Pause                                          |                |
|                                                        |                |
| Lancer le programme une fois le                        |                |
| téléchargement terminé                                 |                |
|                                                        |                |
|                                                        |                |
|                                                        |                |
|                                                        |                |
|                                                        |                |
|                                                        |                |

Le chargement des 2,2 Giga peut prendre un long moment.

Une fois le fichier .exe reçu, lancer son exécution pour réaliser l'installation.

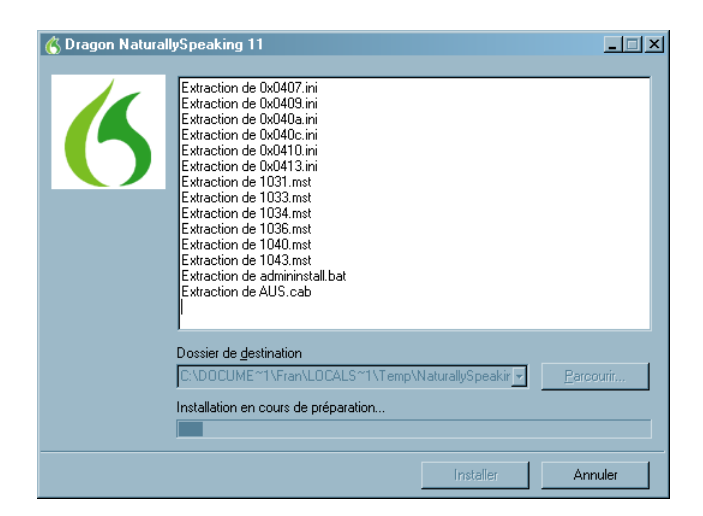

Remargues :

• Cette première fenêtre est d'ordinaire longue à venir

Installation d'un logiciel pré-requis :

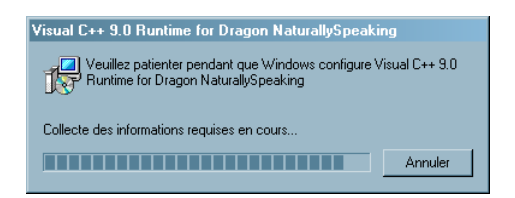

Fermeture d'un logiciel concerné par Dragon :

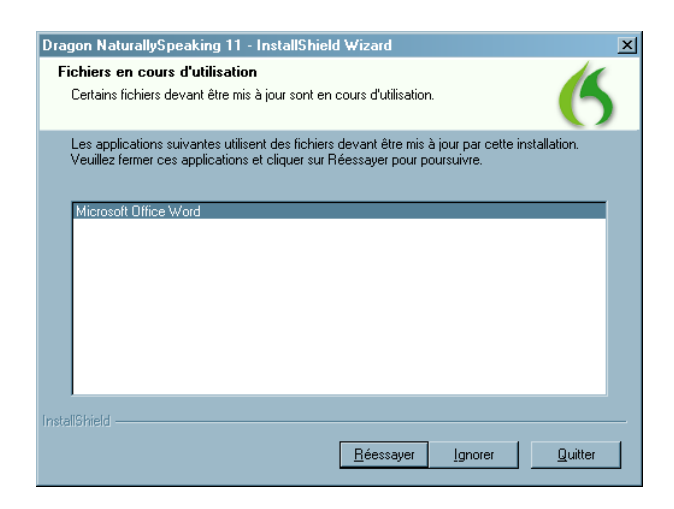

Les logiciels Office doivent être fermés.

Une observation : le PC utilisé ici est un peu court en RAM :

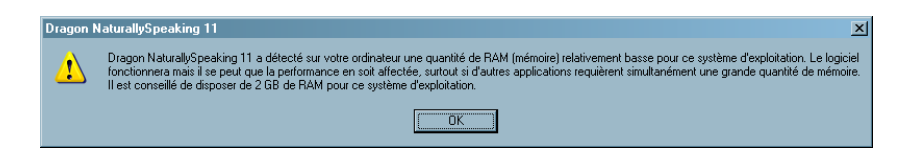

| Dragon I<br>Installati | NaturallySpeaking 11 - InstallShield Wizard     Image: Comparison of the second second s |
|------------------------|----------------------------------------------------------------------------------------------------|
| 0                      | Dragon NaturallySpeaking 11 est en cours d'installation. L'opération peut<br>prendre quelques minutes.                                                                                                    |
|                        | Etat:                                                                                                    |
|                        |                                                                                                    |
|                        |                                                                                                    |
| InstallShield -        |                                                                                                    |
| Aide                   | < Précédent Suivant > Annuler                                                                                                    |

L'installation est en cours.

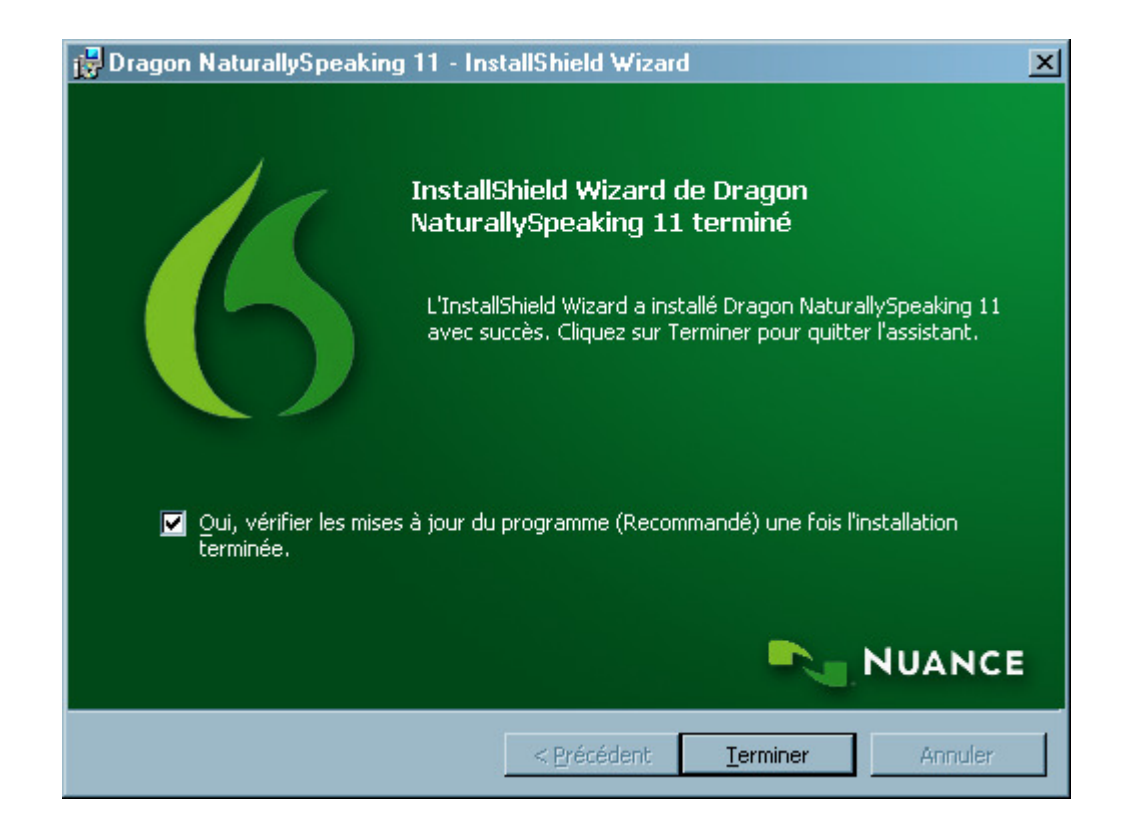

L'installation est terminée.

Q&A

Les Questions / Réponses à :

http://nuance.custhelp.com

#### Droits

L'installation du logiciel sur le PC requiert naturellement des droits *Administrateur* Windows.

A l'inverse, le profile Dragon, créé plus tard, pour un user Windows disposant seulement des droits *Utilisateur* doit être créé dans la session de cet utilisateur<sup>3</sup>.

## Pré-requis

#### Le PC

L'éditeur de Dragon précise et détaille sur son site la configuration minimum du PC à utiliser, à :

<u>http://shop.nuance.fr/store/nuanceeu/fr\_FR/Content/pbPage.landing\_fr/Curre</u> <u>ncy.EUR</u>

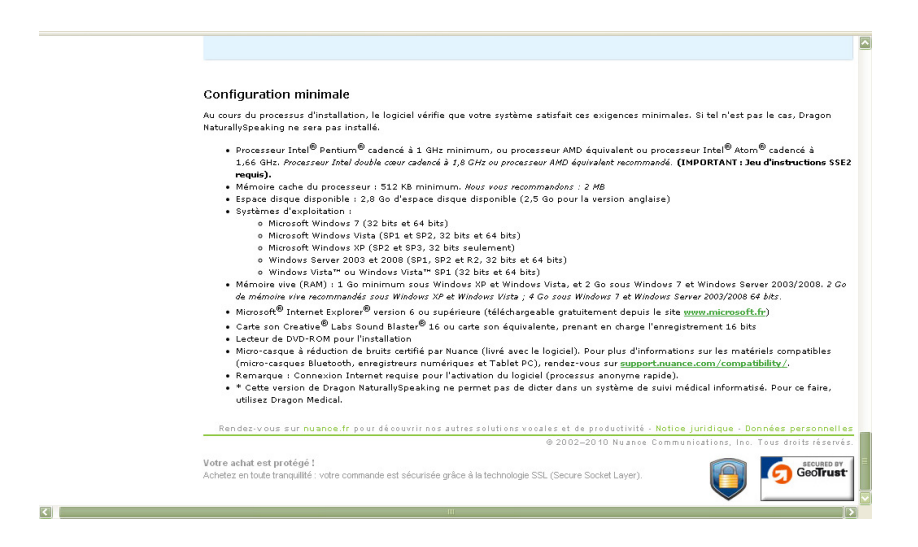

En particulier, le processeur du PC doit disposer du jeu d'instruction SSE2.

#### Recherches pour SSE2

Un moyen à :

http://www.cpu-world.com/CPUs/CPU.html

<sup>&</sup>lt;sup>3</sup> = pas dans une session Windows avec des droits Administrateur

| Ress Capes To Environ Links A short      Ress Capes To Environ Links A short      Ress Capes To Environ Links A sh                                                                                                    |                                                                        |                                          |                                   |                             |                                    |
|----------------------------------------------------------------------------------------------------|------------------------------------------------------------------------|------------------------------------------|-----------------------------------|-----------------------------|------------------------------------|
| Concentration     Berl CHV FPU - MCU - Sol - Sole - Chroselites     Berl Chroselity - Sole - Chroselity - Sole - Chroselites       Image Processing IC High-quality - Saling devices for IC-Dhp serve-induces     Image Processing IC High-quality - Saling devices for IC-Php serve-induces     Image Processing IC High-quality - Saling devices for IC-Php serve-induces       Label Processing IC High-quality - Saling devices for IC Pref - 1-00-772-7164 -eve impactionation of the Php - Php - Php                                                                                                    | CDU World                                                              | News - Chips - Info                      | rmation · Forum · Links · About   |                             | SEARCH CPU-WORLD                   |
| Image Processing [2] High-quality scaling devices from I-Chips area Joing and the Chips area Joing and the Chips and the Chips and the Chips a                                                                                                    | BSP · CPU · FPU · MCU · SoC · Other ICs · Curiosities                  |                                          |                                   |                             | Search site contents:              |
| Lation Processors Lapies Section of Lapion Parts Order To If Free 1-900-1797-714-exe space/anomena Comparisons of Lapion Parts Order To If Free 1-900-1797-714-exe space/anomena Comparisons of Lapion Parts Order To If Free 1-900-1797-714-exe space/anomena Comparisons of Lapion Parts Order To If Free 1-900-1797-714-exe space/anomena Comparisons of Lapion Parts Order 1-900-1797-714-exe space/anomena Comparisons of Lapion Parts Order To If Free 1-900-1797-714-exe space/anomena Comparisons Order Comparisons Order Co                                                                                                    | Image Processing IC High-                                              | quality scaling devices f                | from i-Chips www.i-chips.com      |                             | Go                                 |
| Clock multiplers Like of op-amps. comparators. CMOS, single/double supply TOR ROHA warmans     Actions P       Intel Productions thank-in the Addies 19.84.100.441930     Actions P       Intel Productions thank-in the Addies 19.84.100.441930     Exact family - Statum and Core Mobile 19.84.100.441930       Intel Productions thank-in the Addies 19.84.100.441930     Exact family - Statum and Core Mobile 19.84.100.441930       Intel Productions thank-in the Addies 19.84.100.441930     Exact family - Statum and Core Mobile 19.84.100.441930       Intel Productions The Addies 19.84.100.441930     Exact family - Core Addies 19.84.100.100.100.100.100.100.100.100.100.10                                                                                                    | Laptop Processors Larges                                               | t Selection Of Laptop Pa                 | arts Order Toll Free 1-800-797-71 | 64 www.impactComputers.com  | IDENTIFY PART                      |
| Autores     Autores     A                                                                                                    | Operational amplifiers Lin                                             | e of op-amps, comparat                   | ors, CMOS, single/double supply f | OM ROHM www.rohm.com        | Identify COLL FOLL on MCLL         |
| Intel Pentium Dual-Core Mobile 5(14100 AV80577UG012324       Balance Radio: # Returne Radio: # WATER       Beneficiation       Constant Radio: # Returne Rod       Constant Radio: # Returne Rod       Constant Radio: # Returne Rod       Constant Radio: # Returne Rod       Constant Radio: # Returne Rod       Constant Radio: # Returne Rod       Constant Radio: # Returne Rod       Constant Radio: # Returne Rod       Constant Radio: # Returne Rod       Constant Radio: # Returne Rod       Returne Rod       Constant Radio: # Returne Rod       Returne Rod       Constant Radio: # Returne Rod       Rod       Rod       Constant Radio: # Returne Rod       Rod       Constant Radio: # Returne Rod       Rod       Social # Rod       Rod       Social # Rod       Rod       Action Radio: # Rod       Rod       Colspan="2"       Action Radio: # Rod       Rod       Action Radio: # Rod       Rod <td>&lt; &gt;</td> <td></td> <th></th> <td>AdChoices D</td> <td>Identity CPO, PPO of MCOI</td>                                                                                                    | < >                                                                    |                                          |                                   | AdChoices D                 | Identity CPO, PPO of MCOI          |
| Date J Pordiv - Electronic Model: S04100 AV80057/L001324     RELATIO Links       Specification     Compare with     Get H1141. code     Link to the pase       Type     Compare with     Get H1141. code     Link to the pase       Type     Compare with     Get H1141. code     Link to the pase       Type     Compare with     Get H1141. code     Link to the pase       Type     Compare with     Get H1141. code     Link to the pase       Pash     Code code S0000     Relation Code     Relation Code       Model number     SV4100     Code Code S0000     Relation Code       Socket     BCA95     Relation Code Code S0000     Relation Code       Socket     BCA95     Relation Code Code S0000     Relation Code Code S0000       Socket     BCA95     Relation Code Code S0000     Relation Code Code S0000       Socket     BCA95     Relation Code Code S0000     Relation Code Code S0000       Socket     BCA95     Relation Code Code S0000     Relation Code Code S0000       Socket     BCA95     Relation Code Code S0000     Relation Code Code S0000       Data within     Get H1     Relation Code Code S0000     Relation Code Code S0000       Data within     Get H1     Relation Code Code S0000     Relation Code Code S0000       Data within     Get                                                                                                    |                                                                        |                                          |                                   |                             | Go                                 |
| Call J Media     Contraction     RELATED LINES       Specification     Contraction     Contraction       Contraction     Contraction     Contraction       Contraction     Contraction     Contraction       Contraction     Contraction     Contraction       Contraction     Contraction     Contraction       Contraction     Contraction     Contraction       Contraction     Contraction     Contraction       Contraction     Contraction     Contraction       Contraction     Contraction     Contraction       Contraction     Contraction     Contraction       Contraction     Contraction     Contraction       Contraction     Contraction     Contraction       Contraction     Contraction     Contraction       Contraction     Contraction     Contraction       Socket     Eachievent / Microanchilecture     Forder       Part number     Contraction     Contraction       Contraction     Contraction     Contraction       Contraction     Contraction     Contraction       Contraction     Contraction     Contraction       Contraction     Contraction     Contraction       Contraction     Contraction     Contraction       Contention     Contention<                                                                                                    | Inte                                                                   | Pentium Dual-Core                        | Mobile SU4100 AV80577UG01         | 32M                         |                                    |
| Specification     Pearrers (0)     Chr.U.D (1)     Camments (0)       Compare within.     Get 17111. colin     Link to this page       Type     CBU/Marcerossast       Madric segment.     Bobbin       Parlers Status     Bobbin       Prove CDU and number     Autop       Colu and number     Autop       Colu and number     Bobbin       Socket     BCAPS       Processor Core     Person 2.2 cm)       Socket     BCAPS       Processor Core     Person 2.2 cm)       Socket     BCAPS       Processor Core     Person 2.0 cm       Processor Core     Person 2.0 cm       Processor Core     Person 2.0 cm       Processor Core     Person 2.0 cm       Processor Core     Person 2.0 cm       Processor Core     2.3 23 kill instruction processor       Socket     Socket       BCAPS B     Core Scoper       Processor Core     Person 2.0 cm       Processor Core     2.3 23 kill instruction corbs       Socket     Socket       BCAPS B     Processor Core       Processor Core     2.3 23 kill instruction corbs       Socket     Socket       Boath proce     Socket       BCAPS B     Socket       BCAPS B     Socket<                                                                                                    | CPU > Intel > Pentium Dual-Core                                        | a family * Pentium Dual-Co               | re Mobile > SU4100                |                             | RELATED LINKS                      |
| Notest     Compare with a constraint of the second of the second of the s                                                                                                    | Specifications Dictures                                                | (0) COULD (1)                            | Comments (0)                      |                             | Architecture                       |
| Compare with-line         Get If THIL code         Link to this page         Processor           Type         CEV//Microscressors         Wells TO BUT         Wells TO BUT           Market segment         Mobile         Segment and segment and segment and                                                                                                    | Specification & Pictures                                               |                                          | Commenta (0)                      |                             | Identification                     |
| Concent Information           Under Segment         Wohle           Market segment         Mobile           Fank/         Mobile           Fank/         Market segment           Mobile         Market segment           Forder         Market segment           Market segment         Mobile           Frank/         Market segment           OU part number         AV00577/UC0132/M is an OEM/tray microprocessor           Frequency (MHz)         6.00           Due speed (MHz)         6.00           Socket         BG64056           Socket         BG64056           Production processor         *           Autosory One Socket         BG64056           Market segment         %           Market segment         %           Market segment         %           Market segment         %           Market segment         %           Socket         Barket segment           Market segment         %           Market segment         %           Market segment         %           Market segment         %           Market segment         %           Market segment         % </td <td></td> <td>Compar</td> <th>e with Get HTML code</th> <td>Link to this page</td> <td></td>                                                                                                    |                                                                        | Compar                                   | e with Get HTML code              | Link to this page           |                                    |
| Type         CPU/ Microsovania         Weekt to dury           Market segment         Mobile         Search analysis         Search analysis           Family         Lind Pertrim Dual-Core Mobile         Search analysis         Search analysis           CPU part inform         S.04100 JW information and Core Mobile         Search analysis         REATO CUV           Read search         S.04100 JW information and Core Mobile         Search analysis         REATO CUV           Read search         S.0540 JW or CFCBAA         Search analysis         Read readow           Socket         BCA0520 JW or CFCBAA         Search analysis         Read readow           Socket         BCA0520 JW or CFCBAA         Search analysis         Read readow           Processor core         Perry-SM         Search analysis         Read readow           Processor core         Perry-SM         Search analysis         Search analysis           Processor core         Perry-SM         Search analysis         Search analysis           Processor core         Perry-SM         Search analysis         Search analysis           Processor core         Perry-SM         Search analysis         Search analysis           Processor core         2 X 32 KB instruction conthis         Search analysin control analysin thin the treagrand                                                                                                    |                                                                        | Gen                                      | eral information                  |                             |                                    |
| Market segment Mobile<br>Family Media Constants<br>Model number 1 SU4100<br>Col part number 2 SU4100<br>Col part number 3 SU4100<br>Col part number 3 SU4100<br>Col part number 3 SU4100<br>Col part number 3 SU4100<br>Col part number 3 SU4100<br>Col part number 3 SU4100<br>Socket BCA956<br>Socket BCA956<br>Socket BCA956<br>Socket Col part number 4 SU2 Con 1<br>Socket Col part number 4 SU2 Con 1<br>Socket 2 Support 1<br>Socket 2 Support 1<br>Socket                   | Type                                                                   | CPU / Microproces                        | sor                               |                             | WHERE TO BUY                       |
| Family         preter Pentrum Dual Cross Models           Wold number         SU4100           CPU part number         SU4100           CPU part number         AVI805/7/UG0128/81 an OEM/tay microprocessor           Dec sever (HIV)         1000           Clock multiplier         6.5           Socket         SCAP / C.2 cm)           Socket         SCAP / C.2 cm)           Socket         SCAP / C.2 cm)           Socket         SCAP / C.2 cm)           Socket         SCAP / C.2 cm)           Socket         SCAP / C.2 cm)           Socket         SCAP / C.2 cm)           Socket         SCAP / C.2 cm)           Socket         SCAP / C.2 cm / C.2 cm)           Socket         SCAP / C.2 cm / C.2 cm / C.2                                                                                                    | Market segment                                                         | Mobile                                   |                                   |                             | a Count on allow                   |
| Model number SU4100                                                                                                    | Family                                                                 | Intel Pentium Dua                        | I-Core Mobile                     |                             | <ul> <li>Search on epay</li> </ul> |
| CPU part number AV80577UG0132/H is an OEM/tray microprocessor<br>Prevence (HHZ) 1300 B AV80572UG0132/H is an OEM/tray microprocessor<br>Prevence (HHZ) 800 B AV80572UG0132/H is an OEM/tray microprocessor<br>Production (HHZ) 800 B AV87 AV87 (2 are<br>Societ BCASS B AM micro-CEGA AV87 AV87 (2 are<br>AV80577UG012P B CASS B AM micro-CEGA AV87 SEGE AV87 B AV87 (2 are<br>Production processor<br>AV80577UG012P B AV87 (2 are<br>AV80577UG012P B AV87 (2 are<br>AV87 (2 are AV87 (2 are<br>AV87 (2 are AV87 (2 are<br>AV87                                                                                                    | Model number                                                           | SU4100                                   |                                   |                             |                                    |
| Frequency (Mtr)     1300       Box speed (Mtr)     800       Clock multipler     6.5       Socket     8.5 (Construction (Construction (                                                                                                    | CPU part number                                                        | AV80577UG013                             | 2M is an OEM/tray microprocessor  |                             | RELATED CPUS                       |
| Bits speed (MHZ)         B00           Cock multipler         6,5           Padage         95-bit more/EGGA           Padage         95-bit more/EGGA           Socket         BCA956           Socket         BCA956           Padage         95-bit more/EGGA           Socket         BCA956           Padage         S-spec numbers           Production processors         *           Processor core         Pernyn-2M           Core steaping         R0 (SGS4)           Mund acting process         0.45 more           Data width         64 bit           Number of cores         2           1.eval 2 rache size         2.3 22 Bit matuction contest           Leval 1 cate size         2.3 22 Bit matuction contest                                                                                                    | Frequency (MHz) 🔁                                                      | 1300                                     |                                   |                             | Find Pentium Dual-Core             |
| Clock multipler 6.5<br>Production processors<br>Production processors<br>Processors<br>Processors | Bus speed (MHz) 🔝                                                      | 800                                      |                                   |                             | Piddile CPUS with:                 |
| Paddage 0.55 ball micro-FCR0A<br>6.07 × COA<br>Socket 0.57 × COA 2.cm 2.2 cm 2.2 cm                                                                                                    | Clock multiplier 🔁                                                     | 6.5                                      |                                   |                             | Any frequency 🔻                    |
| Socket BCA956                                                                                                    | Package                                                                | 956-ball micro-FCI<br>0.87" x 0.87" (2.2 | BGA<br>: cm x 2.2 cm)             |                             | Any bus speed                      |
| S-spec number         Production processors           Address D         SLG24           Address D         SLG24           Address D         SLG24           Address D         SLG24           Address D         SLG24           Address D         SLG24           Constructions / Microsrchitecture         SuperStartures           Deckasor Cons Elegiony         B(SLG34)           Manufacturing processor         0.45 micron           Delaw with G         G4 bit           Number d cores         2           Jacking Joint Line Heighard         S. 252 Bin Brackforin caches           Level 1 cache size         2 3 22 Bin Brackforin caches           Level 2 cache size         3 2 22 Bin Brackforin caches           Level 2 cache size         3 2 22 Bin Brackforin caches                                                                                                    | Socket                                                                 | BGA956                                   |                                   |                             | Same socket                        |
| Core steps: 2 a 22 kB instruction caches     Level 2 cache date 12 kB instruction caches     Level 2 cache date 12 kB instruction caches                                                                                                    |                                                                        |                                          |                                   |                             | Find                               |
| Production processors         Activity         CI           AV80577UG0132M         +         +         Support         Support <t< td=""><td></td><td>S-</td><th>spec numbers</th><td></td><td></td></t<>                                                                                                    |                                                                        | S-                                       | spec numbers                      |                             |                                    |
| Part number         SLG4         Accounts (C)         C)           Account (C)                                                                                                    |                                                                        |                                          | Production pro                    | ocessors                    |                                    |
| Articly/Vol/16/9         +         +         E-Core 4-Vary<br>Support           Processor core         Pernyn-XM         SupportSerVers<br>Energy-efficient         SupportSerVers<br>Energy-efficient           Processor core iteraping         R0 (5:6:6)         Support         Support           Manufacturing process         0.045 micron         Peakuring Intellig         Support           Data width         64 bit         Xeon0         Peakuring Intellig           Rolards point full         Integrated         Xeon0         Processors           Level 1 cache size         2 x 32 kB instaction caches         Summun antificial         Summun antificial                                                                                                    | Part num                                                               | iber                                     | SLG54                             |                             | AdChoices 🕨 < 📐                    |
| Architecture         SuperFarver           Processor core         Pernm-34         Energy-efficient           Core stepping         R0 (SGS4)         Supermore           Manufacturing process         0.45 micron         Pealuming intege           Data withit         64 bit         Processors           Manufacturing process         0.45 micron         Pealuming intege           Data withit         64 bit         Processors           Name         Processors         Processors           Josef Stati         2 × 22 Bitertiction caches         Supermar samVite                                                                                                    | AV80577060132M                                                         |                                          | +                                 |                             | 6-Core 4-Way                       |
| Processor or Information (Party Parkanetamental Parkanetamental Parkane                                                                                                    |                                                                        | A auto it auto                           | (Missesshitzatura                 |                             | SuperServers                       |
| Findbask         Party man         Supermicro           Core stepping         R0 (SLGSA)         Setters           Manufacturing process         0.45 micro         Problem           Data withit         61 bit         Processors           Data withit         Processors         Processors           Road average         Processors         Processors           Road average         2 x 22 till distriction caches         Sepense anniVite_           Level 1 cache size         2 x 22 till distriction caches         Sepense anniVite_                                                                                                    | Architecture / Microarchitecture                                       |                                          |                                   | Energy-efficient            |                                    |
| Namulationsponces         0.445 micron         Featuring Intel®           Data width         64 bit         Xon006           Number of cores         2         Processors           Distatory finite filter         Integrated         Processors           Distatory finite filter         2 x 32 kill instruction caches         Reparation and when           Level 1 cache size         2 x 32 kill instruction caches         Reparation and when                                                                                                    | Core stenning 1                                                        | ocessor core and Pennymann               |                                   |                             | Supermicro                         |
| Data with         64 bit         Xerring           Number of cares         2         Processors           Roating priorit Unit         Integrated         Segments services           Level 1 cache size         2 x 32 k8 data         Segments services           Level 1 cache size         2 x 32 k8 data         Segments services                                                                                                    | Anufacturing process 0.045 microp                                      |                                          |                                   | Servers<br>Eesturing Intel® |                                    |
| Number of cores         2         Processors           Statuty point functions         Integrated         Samma Sam Multi-<br>statuty and functions caches         Samma Sam Multi-<br>statuty and functions caches           Leval 2 cache date 10         daward 24M         Samma Sam Multi-<br>statuty and functions caches         Samma Sam Multi-<br>statuty and functions caches                                                                                                    | Data width 64 bit                                                      |                                          |                                   | Xeon®                       |                                    |
| Roating Dealt Unit         Integrated         Supervise som Vita_           Level 1 cache size III         2 x 32 kB patruction caches         2 x 32 kB patruction caches           Level 1 cache size IIII         2 x 32 kB patruction caches         2 x 32 kB patruction caches           Level 1 cache size IIIIIIIIIIIIIIIIIIIIIIIIIIIIIIIIIIII                                                                                                    | Number of cores                                                        | Number of cores 2                        |                                   |                             | Processors                         |
| Level 1 cache size 1 2 x 32 KB instruction caches<br>2 x 32 KB data caches<br>1 evel 2 cache size 1 chared 2 MB                                                                                                    | Floating Point Unit                                                    | Integrated                               |                                   |                             | Supermicro.com/Virtu               |
| Level 2 cache size 🔁 shared 2 MB                                                                                                    | Level 1 cache size  2 x 32 KB instruction caches 2 x 32 KB data caches |                                          |                                   |                             |                                    |
|                                                                                                    | Level 2 cache size 🖸                                                   | shared 2 MB                              |                                   |                             |                                    |

Autre piste de recherche, demander à Google, par exemple : U4100 SSE2

#### Le matériel

Il faut utiliser un casque micro-écouteurs, à brancher sur le PC utilisé, pour dicter les ordres à Dragon ; voir les informations de l'éditeur à ce sujet.

L'utilisation du clavier et de la souris peuvent rendre des services à l'occasion mais il est possible de s'en passer.

Le pack Office est également nécessaire dans la mesure où Dragon NS est le plus souvent utilisé pour dicter des textes.

#### La voix

L'utilisateur de Dragon doit échantillonner au préalable sa voix : son profil.

Son ton de voix doit être suffisamment stable ensuite pour que le niveau de reconnaissance par Dragon soit satisfaisant<sup>4</sup>.

#### Usages multiples

Dragon peut être installé sur plusieurs PC mais un seul de ces PC peut être utilisé à un moment donné.

Une personne peut créer plusieurs profiles Dragon mais ces profiles doivent être destinés à la même personne.

La licence Dragon est donc attachée à la personne mais pas au PC utilisé.

<sup>&</sup>lt;sup>4</sup> = peut ne pas convenir à des personnes atteintes de certaines pathologies

## Sujets d'installation

Unable to locate network location. 'C:\Program Files\Microsoft Office\Office'

Voir le détail en annexe.

## Utilisation

## Créer un Profil utilisateur

Avant de commencer à utiliser Dragon, chacun doit créer son Profil utilisateur<sup>5</sup> :

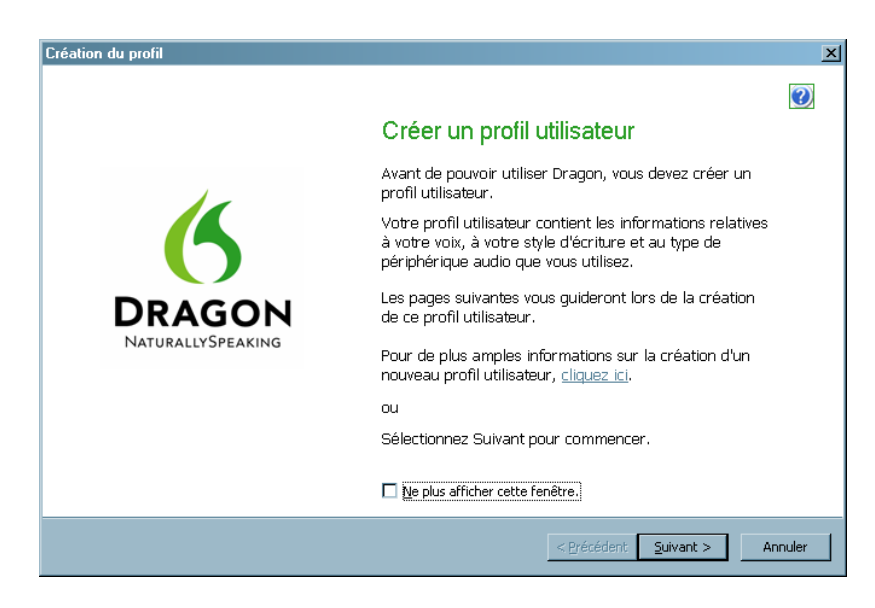

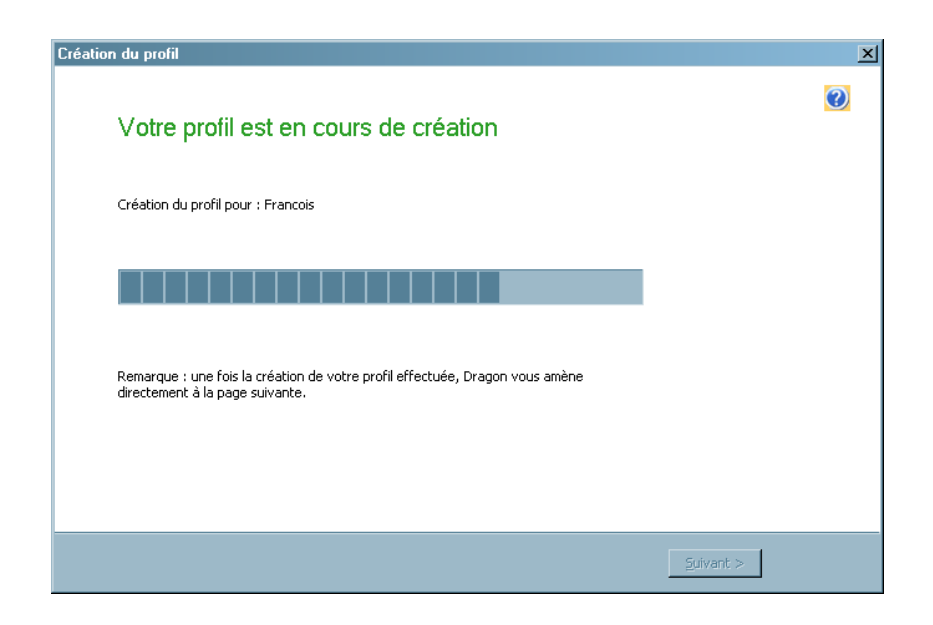

<sup>&</sup>lt;sup>5</sup> Une opération qui prend du temps et requiert de la lecture

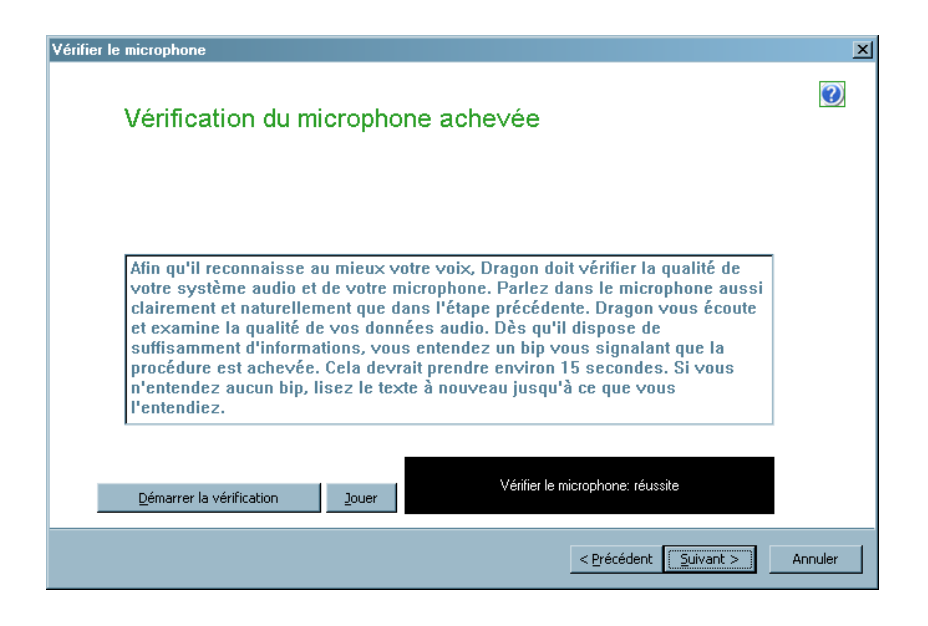

| Apprentissage général                                                                                                    | ×            |
|----------------------------------------------------------------------------------------------------|--------------|
| Lire le texte d'apprentissage                                                                                                    | 2            |
| Texte sur la reconnaissance vocale                                                                                                    | •            |
| Lisez le paragraphe suivant.                                                                                                    |              |
| Lorsque deux personnes tiennent une conversation, elles<br>disposent d'un certain nombre de techniques qui les aident à<br>communiquer. Il est intéressant de se pencher sur les<br>difficultés encourues par un ordinateur pour accomplir cette<br>reconnaissance, et par la même occasion d'observer les<br>moyens mis en oeuvre pour les résoudre. |              |
| Début Fin                                                                                                    | 1            |
| Suspendre <- <u>R</u> efaire P <u>a</u> sser ->                                                                                                    |              |
| < Brécédent Suiva                                                                                                    | nt > Annuler |

Les séquences de lecture sont nombreuses.

| Précision                                                                                                    | ×       |
|----------------------------------------------------------------------------------------------------|---------|
| Laissez Dragon rechercher des mots et les ajouter maintenant                                                                                                    |         |
| Pour transcrire vos paroles avec précision, Dragon devra adapter son vocabulaire à votre usage. Vous<br>pouvez des maintenant lancer une personnalisation basique, en laissant Dragon analyser vos courriels<br>envoyés et/ou documents pour ajouter à son vocabulaire les contacts auxquels vous avez écrit et pour<br>étudier quels mots et expressions vous utilisez fréquemment. |         |
| Plus d'informations                                                                                                    |         |
| Rechercher les informations suivantes : (ce processus peut prendre 5-30 minutes)                                                                                                    |         |
| 🗹 Messages envoyés (Microsoft Outlook, Microsoft Outlook Express, Windows Mail, Lotus Notes)                                                                                                    |         |
| Mgs Documents (Microsoft Word, Corel WordPerfect, texte, et fichiers RTF)                                                                                                    |         |
| Sélectionnez Démarrer pour commencer ou Suivant pour continuer                                                                                                    |         |
|                                                                                                    |         |
| Si vous êtes aux États-Unis : <u>Veuillez lire la déclaration de confidentialité</u>                                                                                                    |         |
| Si vous êtes en dehors des États-Unis : <u>Veuillez lire la déclaration de confidentialité</u>                                                                                                    |         |
| < Brécédent Sulvant >                                                                                                    | Annuler |

A la fin :

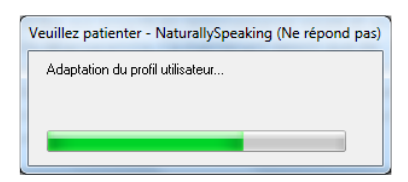

Remarques :

• La création d'un bon Profil est essentielle à la suite des opérations

## Le démarrage

Cette documentation est orientée vers l'utilisation de Dragon NS pour accéder à des sites Web.

L'icône de lancement :

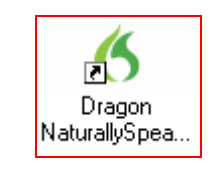

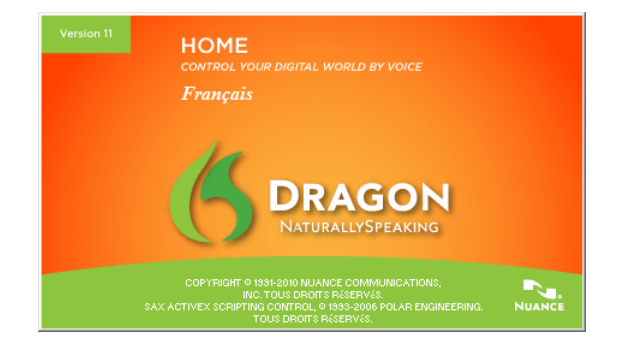

Remargues :

 Dragon peut être lancé automatiquement par le *Planificateur de tâches* Windows

La barre de Dragon s'affiche en haut de l'écran :

| 6 🗖 | () ♦ () | Le microphone de Dragon est éteint ; pour l'allumer, appuyez sur sa touche de raccourci ou cliquez sur son icône. | Profil | <u>O</u> utils | ⊻ocabulaire | <u>M</u> odes | <u>S</u> on | Aide |
|-----|---------|----------------------------------------------------------------------------------------------------|--------|----------------|-------------|---------------|-------------|------|

#### Pour commencer

Allumer le microphone cliquant sur l'icône rouge :

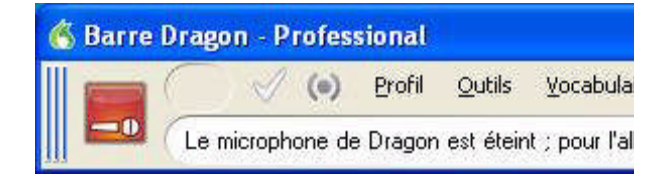

qui devient verte.

## Pour arrêter

Pour *désactiver* temporairement le microphone, dire : <u>Au repos</u>

Quand le microphone est en repos, Dragon ignore tout, sauf les commandes Au boulot, Au travail ou A l'écoute.

Pour le *réactiver*, dire :

une des commandes ci-dessus

## Les dialogues

#### Lancer un programme présent sur le Bureau

Dire :

Démarrer le nom du programme<sup>6</sup>

Par ex. : Démarrer Internet Explorer

<sup>&</sup>lt;sup>6</sup> Tel qu'il apparaît sur l'écran

| http://www.goog         | le.fr/ D - C X                                                                             | - • ×<br>h ☆ @                              |
|-------------------------|--------------------------------------------------------------------------------------------|---------------------------------------------|
| × Google                | Google  Http://www.google.fr/                                                              | schercher 🔹 Autres » 🕒 FChaus 👻 🔧 🔹         |
| Web Images Vidéos Maps  | Actualités Shopping Gmail plus -                                                           | fchausson@gmail.com - 🌞 📤                   |
|                         | Google                                                                                     | Surfez encore plus vite                     |
| [                       | Recherche Google J'ai de la chance                                                         | E Recherche avancée<br>Outils linguistiques |
|                         | Programmes de publicité Solutions d'entreprise<br>À propos de Google Google.com in English |                                             |
| Changer l'image de fond | © 2011 - Confidentialité                                                                   | -                                           |

Si Dragon ne comprend pas, cette petite fenêtre s'affiche en haut à gauche :

| Ľ |                  |  |
|---|------------------|--|
| 1 | Veuillez répéter |  |
| ć |                  |  |

#### Charger la page précédente

Dire :

En arrière

#### Charger la page suivante

Dire :

En avant

#### Aller au champ Adresse du navigateur

Dire :

Aller à une adresse

# Aller à l'adresse qui se trouve dans le champ Adresse du navigateur

Dire :

Aller à

Actualiser la page du navigateur

Dire :

Actualiser la page

Suivre un lien

Dire :

```
Cliquer sur le libellé qui figure sur le lien
```

#### Sélectionner ...

Pour sélectionner un bouton, une boite à cocher, … présenté à l'écran dans la fenêtre active, dire :

Le libellé de l'objet<sup>7</sup>

Pour sélectionner le bureau, déplacer le pointeur de la souris au dessus et dire :

#### Clic souris

Pour sélectionner une icône du Bureau, une fois que le Bureau est sélectionné, dire :

Le libellé de l'icône

## Agir ...

Pour activer une icône du Bureau, une fois que l'icône est sélectionnée, dire : Appuyer sur touche Entrée

Pour gérer le défilement d'une page, dire :

4 en bas 10 en haut 5 à gauche 8 à droite dire :

Pour presser une touche du clavier, dire :

- Taper t
- Taper g

Pour les chiffres, dire :

Appuyer sur 8

Pour les raccourcis clavier, dire :

Appuyer sur contrôle Z

Pour déplacer le pointeur de la souris, dire :

Souris 5 en haut

#### Des trucs

- Conserver le plus possible le positionnement du microphone tel qu'il était à la construction du Profil utilisateur
- Parler en détachant les syllabes
- Dire tout ce qu'il y a dans le libellé, par exemple, du bouton à sélectionner

<sup>&</sup>lt;sup>7</sup> Tel qu'il apparaît sur l'écran

## La barre d'action Dragon

L'allumage du microphone

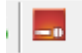

#### L'indication du volume

démarré Internet explore leur aller à une adresse

## La documentation

#### Le didacticiel

Accessible par *Aide* :

| Didacticiel de Dragon NaturallySpeaking                                                                                                    |                                                                                                    |
|----------------------------------------------------------------------------------------------------|----------------------------------------------------------------------------------------------------|
|                                                                                                    |                                                                                                    |
| ACCUEIL MISE EN ROUTE DICTER DU TEXTE CORRECTION/M                                                                                                    | ODIFICATION UTILISER DES APPLICATIONS                                                                                                    |
| Présentation générale du Didacticiel<br>Ce Didacticiel vous fournira des informations sur la mise en route de Dragon et su<br>de povoir savoir comment lí dontiones : néanamois, cela vous permettra, après q<br>nécessaire, lorsque vous utilisez Dragon. Plus vous utiliserez Dragon, plus la préc | Suivant ><br>r tublisation correcte du logiciel. Il se peut que plusieurs étapes soient nécessaires afin<br>uelques heures seulement, de travailler plus efficacement. Consultez ce Didacticiel, si<br>Ision sera grande. |
| Mise en route  Positionement du microphone Conditie du microphone La barre Draon Obtenit de l'aide                                                                                                    | Dictée de base Présentaton Commandes Ponstuation                                                                                                    |
|                                                                                                    | Correction  Sélectioner des mots  Menu Correction  Supprimer des mots  Formater des mots                                                                                                    |
| Applications  Présentation dénérate  Opérations classiques pour les courriers étéctioniques  Opérations classiques pour internet                                                                                                    |                                                                                                    |

#### Le User's guide

En français :

ug-dra-dns11-fr.pdf

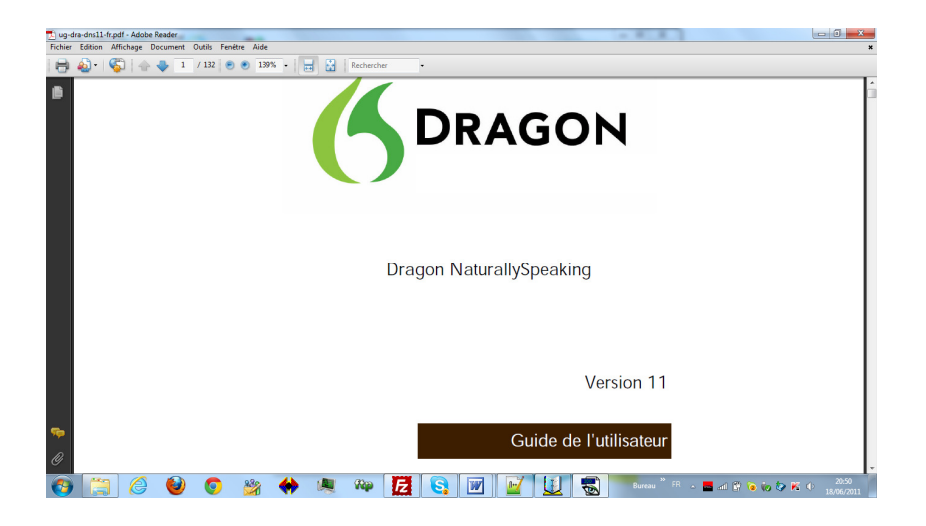

sur le site Web de l'éditeur.

En Anglais :

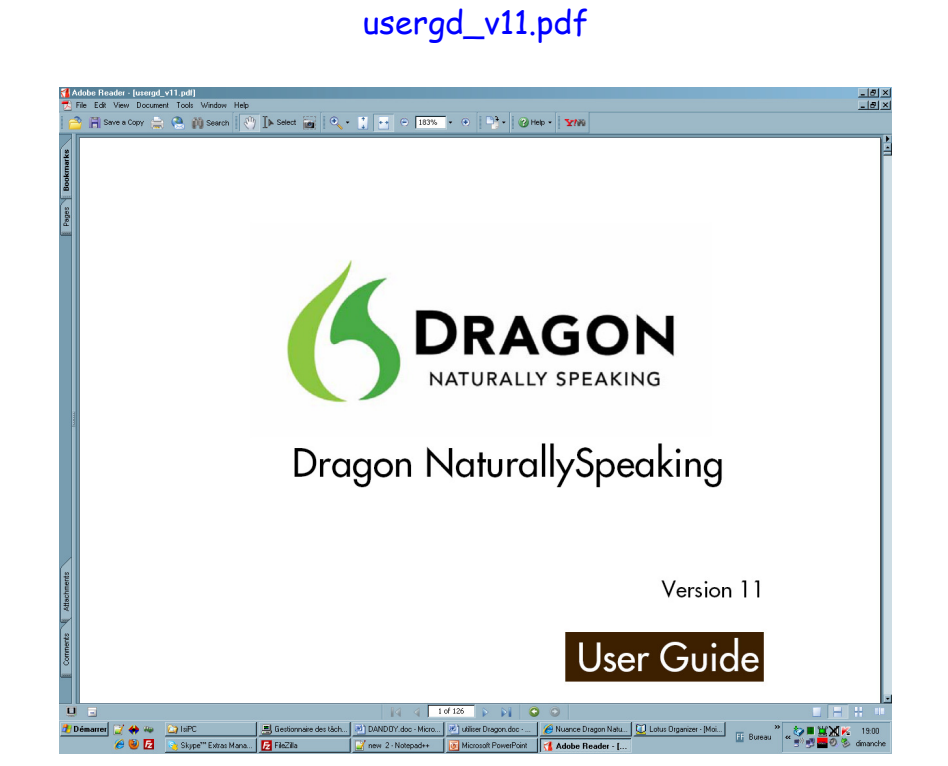

#### L'Administrator guide

En Anglais :

AdminGuideV11.pdf

| 🚮 Adobe         | e Reader - (AdminiSuide/11.pdl)<br>Feb Vew Document Took Wardow Heb                                                                                     | _ 8 × |  |  |  |  |
|-----------------|----------------------------------------------------------------------------------------------------|-------|--|--|--|--|
| i 🔿 🛛           | 🖥 Sare a Copy 🚔 🤮 🎒 Saech 🔯 🕐 🗧 🙀 🔍 • 👔 🔍 • 👔 💀 • 150% • • • 📑 • Ø Heb • 🕱 🕬                                                                            |       |  |  |  |  |
| Pages Bookmarks |                                                                                                    | ► A   |  |  |  |  |
|                 | Contents                                                                                                    |       |  |  |  |  |
|                 | Dragon version 11 - What's New for administrators                                                                                                    | 1     |  |  |  |  |
|                 | Using multiple acoustic models with a user profile                                                                                                    | - 1   |  |  |  |  |
|                 | Using Australian, Indian, and Southeast Asian vocabularies in Dragon 11                                                                                 | - 1   |  |  |  |  |
| 4               | Installing, modifying and upgrading Dragon                                                                                                    | - 1   |  |  |  |  |
|                 | Preparing for an installation or upgrade18                                                                                                    | - 1   |  |  |  |  |
|                 | Installation restrictions                                                                                                    | - 1   |  |  |  |  |
|                 | File Structure 18                                                                                                    | - 1   |  |  |  |  |
|                 |                                                                                                    |       |  |  |  |  |
|                 | Installation checklist                                                                                                    |       |  |  |  |  |
| chinerits       | Dragon system requirements                                                                                                    |       |  |  |  |  |
| Attac           | Storage space required for user profiles                                                                                                    |       |  |  |  |  |
|                 | Installing on or Upgrading to Windows Vista                                                                                                    | - 1   |  |  |  |  |
| Comme           | Coexistence with other Dragon products                                                                                                    | - 1   |  |  |  |  |
|                 | Installing Dragon on a single machine                                                                                                    | - 11  |  |  |  |  |
|                 |                                                                                                    |       |  |  |  |  |
| 🐉 Déma          | arrer 📝 🏟 🦇 🍙 IsPC 🖳 Gestionnaire des läch 🖗 DANDOY, doc - Micro 🖉 utilier Dragon, doc 🖉 Nuence Dragon Natu 💟 Latus Diganier - Moi 🗊 Bureau 🕷 🖓 🖷 🗮 🙀 🤻 | 19:02 |  |  |  |  |

## Annexes

## Problèmes d'installation

#### Incident Unable to locate network location. 'C:\Program Files\Microsoft Office\Office'

#### Cause:

This issue occurs when an older version of Microsoft *Office* is or was previously *installed* on the computer.

#### Solution:

**IMPORTANT:** This article contains information about editing the registry. Before editing the registry, make sure you understand how to restore it if a problem occurs. Follow the steps below to back up the registry:

- 1. Open the Registry Editor by clicking "Start > Run". Type in "regedit" without the quotes and click "OK".
- 2. Export a backup copy of the Registry in case problems occur during the following procedures by clicking "File > Export".
- 3. Save this file to the Windows Desktop and name the file "backup". (Keep "backup" for a few days and if all is well, this file can be deleted.)

#### Part 1: Installing Dragon NaturallySpeaking 11

Modify the following registry key to complete the *installation* of Dragon.

- 1. Open the Registry Editor by clicking "Start > Run". Type in "regedit" without the quotes and click "OK".
- 2. Navigate to the following registry key:
  - HKEY\_LOCAL\_MACHINE\Software\Microsoft\Office\8.0 (32bit)
  - HKEY\_LOCAL\_MACHINE\Software\WOW6432NODE\Microsoft\ Office\8.0 (64-bit)
- 3. Right-click on the "8.0" key and select "Rename", then rename it to "8.0\_".
- 4. Close the Registry Editor.

5. Install Dragon NaturallySpeaking 11.

#### Part 2: Restoring Access to older version of Microsoft Office

Modify the following registry key to reverse the operation.

- 1. After the *installation* completes, open the Registry Editor again.
- 2. Navigate to the following registry key:
  - HKEY\_LOCAL\_MACHINE\Software\Microsoft\Office\8.0\_(32-bit)
  - HKEY\_LOCAL\_MACHINE\Software\WOW6432NODE\Microsoft\ Office\8.0\_(64-bit)
- 3. Right-click on the "8.0\_" key and select "Rename", and rename it to "8.0".
- 4. Close the Registry Editor.

**Note:** If the error re-appears during a repair or reinstall Dragon Naturally Speaking 11, please follow the steps in part 1

## La puissance du PC utilise

Un processeur pas tout à fait assez puissant :

| Processeur :              | Genuine Intel(R) CPU           | U4100 | @ 1.30GHz | 1.30 GHz |
|---------------------------|--------------------------------|-------|-----------|----------|
| Mémoire installée (RAM) : | 4,00 Go (2,93 Go utilisable)   |       |           |          |
| Type du système :         | Système d'exploitation 32 bits |       |           |          |

François CHAUSSON

21/09/11 20:09

M:\chantier\IsiPC\utiliser Dragon.doc